# Quotient familial

| QUOTIENT FAMILIAL<br>Clôture trimestrielle et annuelle                                                           | <b>1</b> |
|----------------------------------------------------------------------------------------------------|----------|
| QUOTIENT FAMILILAL AVEC AIDE - OGIL                                                                              | 2        |
| QUOTIENT FAMILIAL AU MOIS                                                                                        | <b>2</b> |
| Procédure de changement de mois                                                                                  |          |
| Clôture trimestrielle et annuelle<br>QUOTIENT FAMILIAL AU MOIS , POUR 2 MOIS<br>Caisse des Ecoles de Paris 6ieme | 5<br>6   |

Le quotient familial d'un élève permet de calculer le montant du forfait restauration pour le trimestre.

On défini la valeur d'un repas à la demi pension en fonction du quotient familial dans le menu "gestion / Quotient familial tarifs"

Le numéro du quotient va de 0 à 8. Le montant du repas pour chaque quotient est défini pour l'année courante et pour les trimestres 1, 2 et 3

Pour chaque individu, on défini un quotient familial (de 0 à 8) dans l'onglet "Situation forfait" de la fiche individuelle. Si le quotient n'est pas défini, le quotient par défaut est 0.

Dans les régimes on défini, pour une prestation au forfait, le nombre de "Jour vrai" de demi-pension pour les différents trimestres.

Pour cela, il faut cocher la case "Quotient familial" pour le tarif du régime.

A la clôture trimestrielle et annuelle, les nouveaux quotients familiaux devront être renseignés.

Le montant du par l'individu est calculé comme suit :

Montant du forfait = "tarif du repas pour le quotient de l'individu" \* "jour vrai"

Remise d'ordre : les remises d'ordre sont calculées en tenant compte du quotient.

#### Clôture trimestrielle et annuelle

A la clôture tous les tarifs des repas sont remis à 0. Vous devez de nouveau renseigner les valeurs d'un repas à la demi pension en fonction du quotient familial dans le menu "gestion / Quotient familial tarifs"

#### Activer le quotient familial

Outils requête « quotient\_familial\_activer »

# Quotient famililal avec aide - OGIL

# **Quotient familial au mois**

Le nombre de jour du régime n'est pas défini pour le trimestre mais pour chaque mois de l'année.

Le montant dû par l'individu est égal au nombre de jours vrai pour le mois courant, défini pour le régime de l'individu, multiplié par le tarif du repas de l'individu (qui dépend de son quotient familial)

#### Activation

Activer le Quotient familial : Outils requête « quotient\_familial\_activer »

Menu gestion « Quotient familiale »

| Quotient familial                                                                                                |                                              | FERMER 🔀 |
|----------------------------------------------------------------------------------------------------|----------------------------------------------|----------|
| Trimestre 1 -                                                                                                    | 0                                            | Valider  |
| Quotient numéro                                                                                                  | Montant du repas                             |          |
| 0                                                                                                    | 0                                            | <b>^</b> |
| 1                                                                                                    | 1                                            |          |
| 2                                                                                                    | 2                                            |          |
| 3                                                                                                    | 3                                            |          |
| 4                                                                                                    | 4                                            |          |
| 5                                                                                                    | 5                                            |          |
| 6                                                                                                    | 6                                            | E        |
| 7                                                                                                    | 7                                            |          |
| 8                                                                                                    | 8                                            |          |
| Nota : Le guotient 0 correspond<br>des individus dont le guotient n'                                             | l à la valeur du repas<br>lest pas renseigné |          |
| Utiliser le quotient familial par mois                                                                           |                                              |          |
| Mois courant octobre                                                                                             |                                              |          |
| Procédure de changement de mois Remettre les soldes antérieur à zéro Mode des er Eaire une sauvegarde de la base | ncaissements QUOTIENT                        | <b>_</b> |
| Liste des montants transférés ->                                                                                 | lancer la procé                              | èdure 🗻  |

Cocher « «Utiliser le quotient familial mois »

Définir un mode de règlement pour les paiements de quotient familial (menu gestion / règlement / mode) et indiquer ce mode dans « *Mode des encaissements* ».

Pour la première installation définir le mois courant sans effectuer la procédure de changement de mois.

Exemple pour mois courant = mars : Update PARAMETRES\_GENERAUX set MOIS\_COURANT = 3 ; Ou à partir du script de l'outil requête « quotient\_familial\_moisCourant.sql ».

Définir les tarifs des repas pour chaque quotient de 0 à 8 dans la fenêtre ci dessus.

Dans les régimes, cocher « *quotient familial* » puis cliquer sur « *configuration* » pour définir le nombre de « *jours vrais* » pour chaque mois.

| DE IELINEB                        | N                 | jours vrai |
|-----------------------------------|-------------------|------------|
| DESCONER                          | Janvier           | 18 14      |
| Mois courant : <b>février</b>     | Février           | 15 14      |
| N jours : 15 Configuration        | . Mars            | 20 14      |
|                                   | Avril             | 18 14      |
|                                   | Mai               | 12 14      |
| Nombre de jours / semaine 7       | Juin              | 10 14      |
|                                   | Juillet           | 0 14       |
| Reservation bloquante             | Aout              | 0 14       |
| Débit à la réservation 🗹 Quotient | familia Septembre | 0 14       |
| Nombre de passages par jour       | Octobre           | 0 14       |
| Restauration ticket               | Novembre          | 0 1/4      |
|                                   | Décembre          | 0 1        |

# Procédure de changement de mois

Explication de la procédure

Cette procédure consiste à changer de mois courant.

Les champs du porte monnaie forfait courant (« montant »,« remise d'ordre », « payé », « aides », « bourses traités », « repas consommé ») sont transférés sur le solde antérieur afin de les réinitialiser pour le nouveau mois.

Ainsi :

Le « montant dû » est soustrait au solde antérieur.

Le montant des « remises d'ordres » est ajouté au solde antérieur.

Le montant du « payé » est ajouté au solde antérieur.

Le montant des « bourses déduites et traités » est ajouté au solde antérieur.

Ce transfert est stocké dans la table « Procédure de changement de mois » (table **QMF\_MONTANT\_DU**) et les valeurs peuvent être visualisées depuis l'état

| Utiliser le quotient familial par mois |                        |                      |
|----------------------------------------|------------------------|----------------------|
| Mois courant novembre                  | -                      |                      |
| Procédure de changement de mois        | Mode des encaissements | REMISE À ZÉRO SOLC 🗨 |
| Liste des montants transférés          | Etat -> land           | cer la procédure 🕟   |

| Procédure de fin du mois de oct | obre         |         |       |     |       |             |      |
|---------------------------------|--------------|---------|-------|-----|-------|-------------|------|
| NOM                             | PRENOM BADGE | MONTANT | PAYE  | RO  | AIDES | TRANSFERTSA | ENCA |
|                                 |              |         |       | === |       |             |      |
| ABDELOUHAB A                    | ntoine 265   | 5 2,08  | 2,08  | 0   | 0     | 0           |      |
| ABLA                            | Sophia 1     | . 71,4  | 71,4  | 0   | 0     | 0           |      |
| AGONGLOV                        | I Yann 266   | 5 81,6  | 81,6  | 0   | 0     | 0           |      |
| AKHERRAZ S                      | abrina 253   | 25,92   | 25,92 | 0   | 0     | 0           |      |
| AKHTAR                          | Manon 62     | 10,32   | 10,32 | 0   | 0     | 0           |      |
| ALIX                            | Arthur 132   | 2 71,4  | 71,4  | 0   | 0     | 0           |      |
| ALONZO                          | Oscar 174    | 71,4    | 71,4  | 0   | 0     | 0           |      |
| AMMAR R                         | aphaël 2     | 22,68   | 22,68 | 0   | 0     | 0           |      |
| AMSILI                          | Katia 191    | . 12,04 | 12,04 | 0   | 0     | 0           |      |
| AMSILI                          | Kenza 175    | 12,04   | 12,04 | 0   | 0     | 0           |      |
| ANDRE                           | Julien 133   | 71,4    | 71,4  | 0   | 0     | 0           |      |
|                                 |              |         |       |     |       |             |      |

Ou depuis la fiche individuelle, sur l'onglet « QF mois »

| F | lestaura | ant Forfait | Restauran   | t Ticket | Produits | QF mois  |      |        |       |         |      |      |   |
|---|----------|-------------|-------------|----------|----------|----------|------|--------|-------|---------|------|------|---|
|   | MOIS     | Année       | Date solder | delta SA | Montant  | Rem. Ord | Payé | BOURSE | AIDES | N repas | Enc. |      | * |
| Þ | 4        | 2011        | 22/06/2012  |          | 20       |          |      |        |       |         |      |      |   |
|   | 9        | 2012        | 12/10/2012  | 0        | 71,4     | 0        | 71,4 | 0      | 0     | 15      |      | 71,4 | E |
|   | 10       | 2012        | 12/10/2012  | 0        | 71,4     | 0        | 71,4 | 0      | 0     | d       |      | 71,4 |   |
| Г |          |             |             |          |          |          |      |        |       |         |      |      |   |

Pour **ouvrir la fenêtre « encaissement » de l'encaissement fait** (colonne « Enc. »), cliquer sur la cellule de l'encaissement ou double cliquer sur la ligne.

Le champ « **Delta SA** » est la variation du solde antérieur en fonction des montants transférés. Il est le plus souvent égal à zero. Delta SA = (payé + RO + bourses + aides) – montant.

Si un encaissement du solde courant est fait lors de la procédure, le solde antérieur se retrouve normalement à zero ainsi que tous les champs.

Le nouveau montant est recalculé en fonction des valeurs du nouveau mois.

Exécuter la procédure

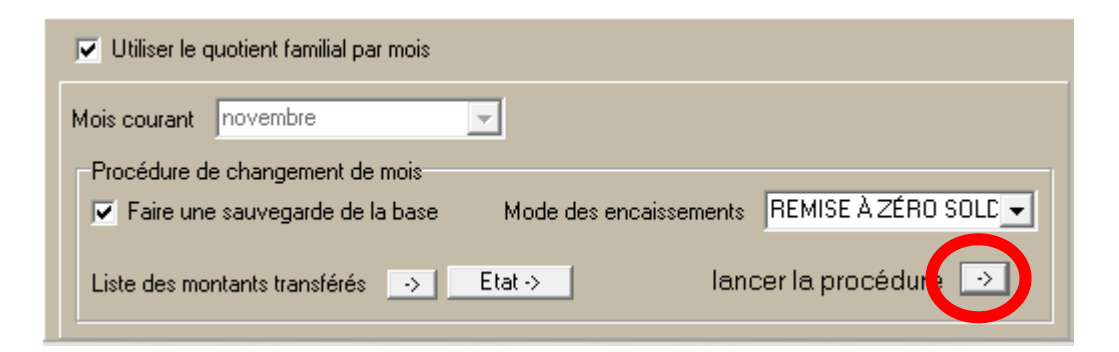

Pour cela, cliquer sur le bouton « lancer la procédure »

Sélectionner le nouveau mois. Le mois proposé est par défaut le mois suivant.

|              | Encaissement à réaliser |  |
|--------------|-------------------------|--|
| Pas d'encais | sement                  |  |
| O Encaisseme | nt du montant du mois   |  |
| Encaisseme   | nt du solde courant     |  |

Il est possible de réaliser un paiement automatique égal soit *au montant transféré*, soit au *solde courant* si il est négatif (nota : ce solde ne tient pas compte des bourses déduites non traités) du porte monnaie forfait.

Pour un mois et un individu donné, le transfert du montant n'est pas fait si il a déjà été fait.

#### Procédure mensuelle et aides déduites

Les aides sont déduites du solde forfait puis supprimées (affecter à trimestre = 0)

#### Procédure mensuelle et bourses déduites

Seuls les bourses déduites traitées sont transférées.

### Clôture trimestrielle et annuelle

Dans ce mode de fonctionnement, il est préférable de ne pas faire de clôture trimestrielle mais seulement une clôture annuelle. Ceci est cependant possible.

Il faut impérativement effectuer la procédure de changement de mois avant de faire la clôture mensuelle ou annuelle.

A la clôture, le montant dû, les bourses déduites, les aides déduites ne sont pas affectées au porte monnaie clôturé (comme c'est le cas pour une clôture normal). Ces transferts ont dû être fait par la procédure de changement de mois.

A la **clôture tous les tarifs des repas sont remis à 0**. Vous devez de nouveau renseigner les valeurs d'un repas à la demi pension en fonction du quotient familiale dans le menu "*gestion* /

#### Quotient familial tarifs"

Après la clôture annuelle renseigner de nouveau le nombre de jour vrai par régime et par mois.

## Quotient familial au mois, pour 2 mois

Pour fonctionner sur 2 mois au lieu de 1 mois :

Renseigner les jours des régimes un mois sur 2 Sauter 1 mois lors de la procédure de changement de mois.

Exemple :

Janvier + février = 22 jours Sur le régime on renseigne janvier = 22 jours et février = 0 jours. On choisi "Janvier" comme mois courant.

A la procédure de changement de mois, on choisi le mois de "Mars" comme prochain mois.

### Caisse des Ecoles de Paris 6ieme

QF sur 2 mois Pas d'encaissement lors de la procédure

Maintenance

01/03/2017

Suppression des records de QFM\_MONTANT\_DU de l'année 2015 sauf trimestre = 1 et trimestre > 9 En effet la clôture annuelle n'ayant pas été faite, les enregistrements QFM\_MONTANT\_DU.annee\_scolaire = 2015 existe déjà. Ils ont été créés l'année dernière.

#### Il faudra faire la clôture annuelle fin juin 2017

Script alter trigger QFM\_MONTANT\_DU\_DELETE inactive; commit; delete from QFM\_MONTANT\_DU where annee\_scolaire = 2015 and mois < 9; commit; alter trigger QFM\_MONTANT\_DU\_DELETE active; commit;